## ¿CÓMO ACCEDER A LIBROS VIRTUALES DE LA BIBLIOTECA VIRTUAL?

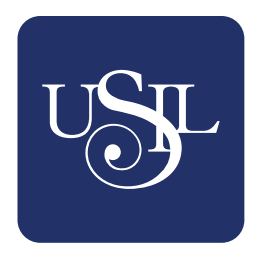

Consulta todos los **e-books** o **libros virtuales** desde la *Biblioteca Virtual de tu INFOSIL*.

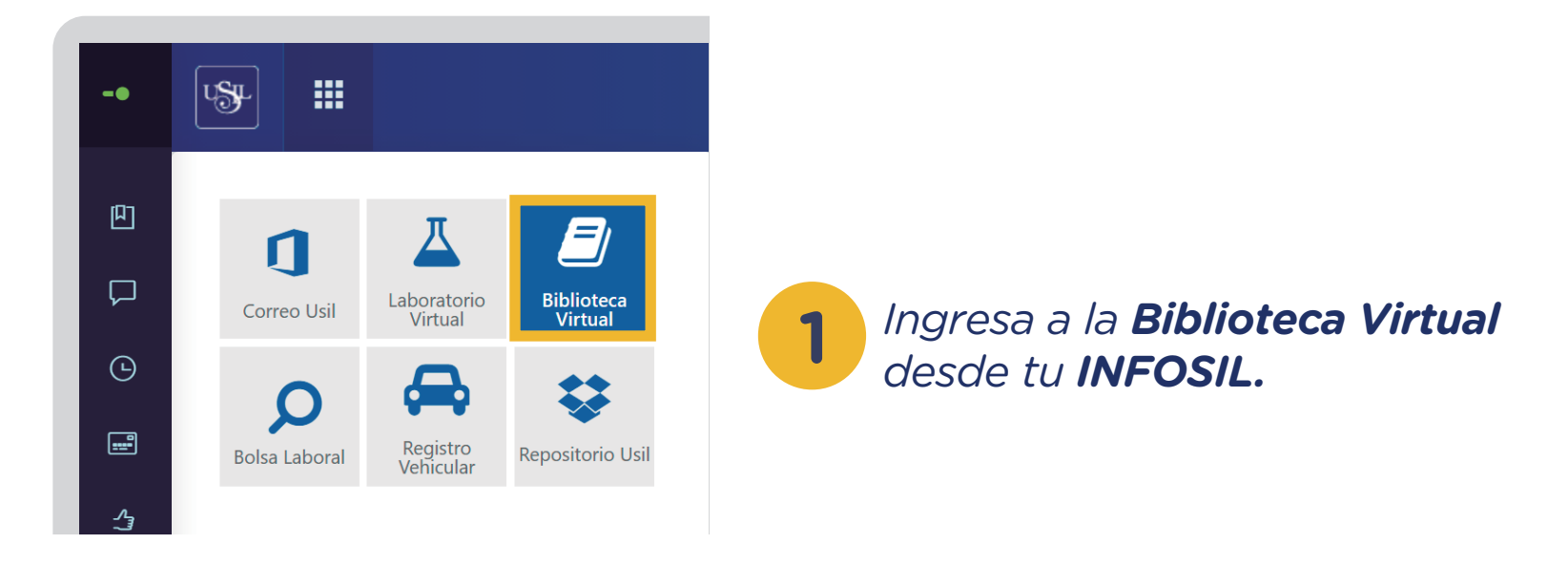

2

*Selecciona en la pestaña de LIBROS VIRTUALES la plataforma de tu preferencia.* 

| Biblioteca Virtual                                                                                                    |                          |                                                                                   |                                                                            | × |
|----------------------------------------------------------------------------------------------------|--------------------------|-----------------------------------------------------------------------------------|----------------------------------------------------------------------------|---|
| Catálogo online                                                                                                    |                          | Buscar en todos nuestro recursos                                                  |                                                                            | Q |
| Base de datos multidisciplinarias Libros virtuales Base de datos especializadas                                                                   |                          |                                                                                   |                                                                            |   |
| EBOOKS<br>E-Books a                                                                                                    | 7-24<br>a texto completo | PROQUEST EBOOK CENTRAL<br>E-Books a texto completo                                | ) getabstract<br>Resúmenes de libros                                       |   |
| Libros a texto completo,<br>en español, de las<br>editoriales McGraw-Hill,<br>Pearson, Cengage<br>Learning, Fondo Editorial<br>USIL, Ecoe, y más. |                          | Libros a texto completo,<br>en idioma inglés y<br>español de temática<br>diversa. | La mayor biblioteca<br>del mundo de<br>resúmenes de libros<br>de negocios. |   |

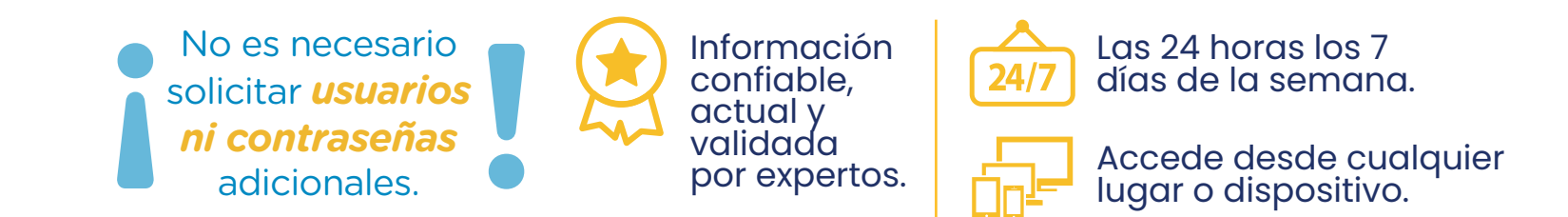

Si desea conocer más de los servicios que brinda el Sistema de Bibliotecas, no dude en escribirnos a biblioteca@usil.edu.pe

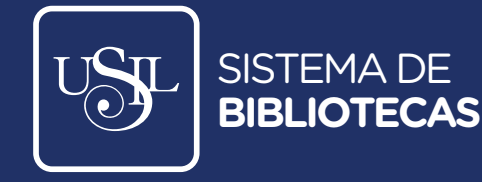

## ¿CÓMO ENCUENTRO LOS EBOOKS O LIBROS VIRTUALES EN MIS SÍLABOS?

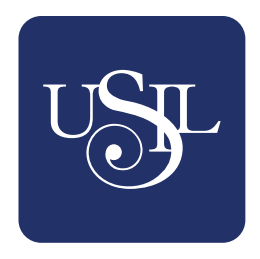

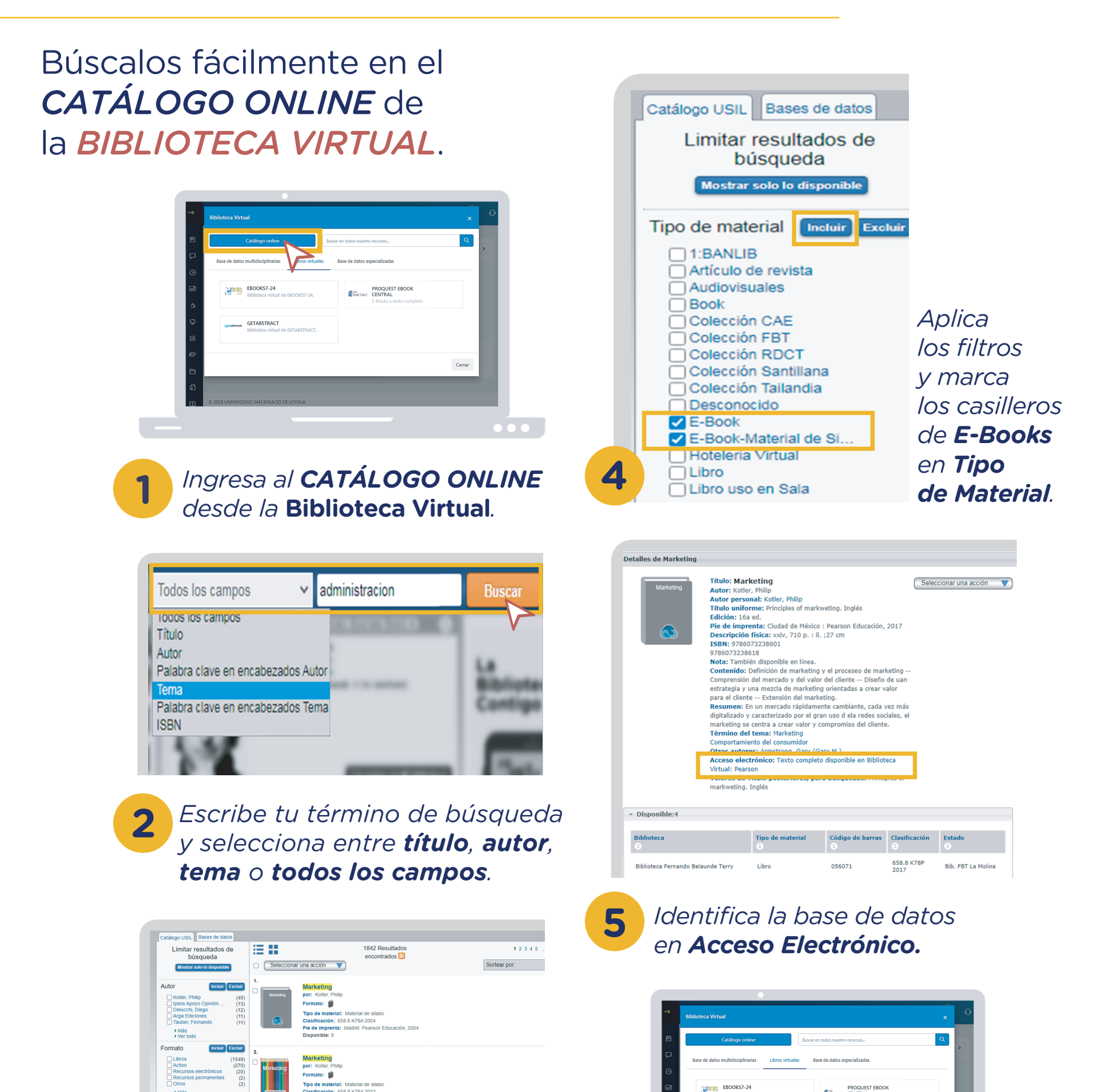

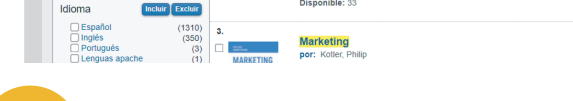

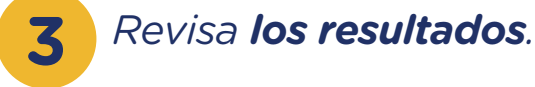

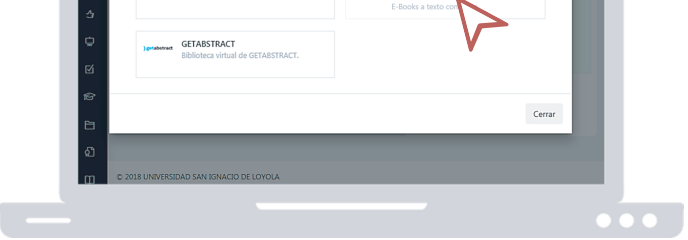

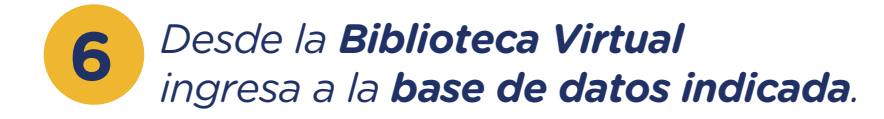

Si desea conocer más de los servicios que brinda el Sistema de Bibliotecas, no dude en escribirnos a biblioteca@usil.edu.pe

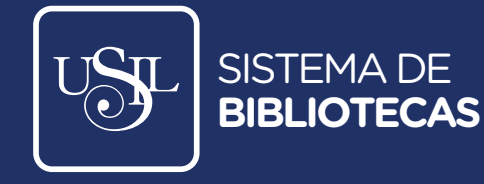